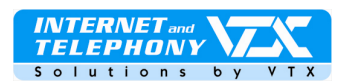

# Patton M-ATA-1/E - guide d'installation et de configuration

Le Patton M-ATA-1 est un micro adaptateur pour les téléphones analogiques et il permet de raccorder un téléphone standard au réseau de téléphonie sur IP.

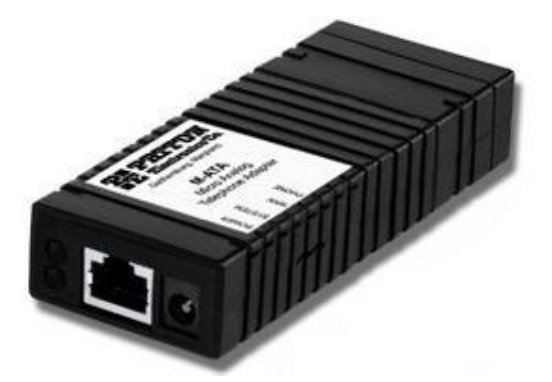

### BRANCHEMENT DE L'APPAREIL

- 1. L'appareil doit être installé dans un environnement sec et une distance minimale de 5 cm de chaque côté libre de tout autre appareil doit être respectée pour permettre une bonne aération.
- 2. Branchez un téléphone ou un fax. (2 Prise Phone Jack )
- 3. Branchez un PC ou le réseau LAN, ou encore un hub/switch.(3 LAN Port)
- 4. Branchez le câble de l'alimentation électrique du SmartLink M-ATA.(4 Power Jack)
- 5. Attendez 30 secondes pour permettre le démarrage du système du SmartLink M-ATA, vérifier que la lumière LED verte soit bien allumée « *Power* LED ».
- 6. Par défaut, le M-ATA recevra automatiquement une adresse IP si votre réseau en met à disposition via un serveur DHCP (généralement fournie par le routeur ADSL/câble).

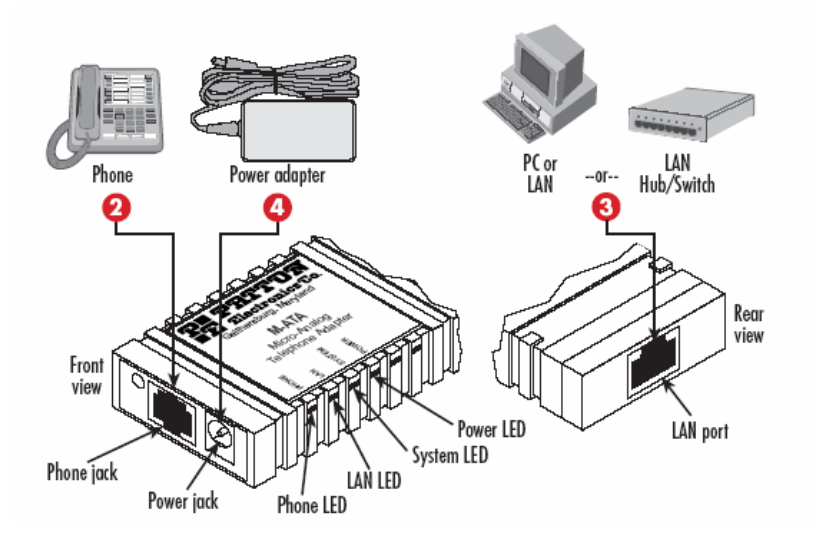

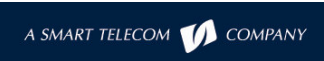

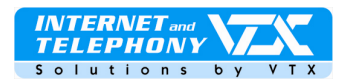

### ETAPE 1 : TROUVER L'ADRESSE IP DU TELEPHONE

Pour connaître l'adresse IP obtenue par le SmartLink, décrochez le combiné du téléphone que vous avez branché à l'appareil et composez : \* \* \* \*

Ensuite, saisissez **100#**, écoutez le message et notez cette adresse (pour configurer manuellement les paramètres IP de l'appareil reportez-vous au tableau détaillé sur les fonctionnalités de l'appareil, page 5).

# **ETAPE 2** : ACCEDER A L'INTERFACE WEB DE CONFIGURATION

Ouvrez votre navigateur Internet et saisissez l'adresse IP obtenue dans la barre d'adresse. Par exemple comme ceci si l'adresse obtenue était **192.168.1.5**, vous tapez: http://192.168.1.5

# This unit is password protected

Please enter the correct password to access the web pages

| La page d'entrée s'affiche, le mot de passe par défe | aut |
|------------------------------------------------------|-----|
| est: root                                            |     |

| root | 2            |   |
|------|--------------|---|
| 1    | Authenticate | Ĩ |

Vous obtenez ensuite la page du menu principal avec les informations sur le système. Le menu de navigation pour accéder aux paramètres de la configuration est sur la gauche, comme ceci :

| PRITOR                                                                                                    | SmartLink Micro - ATA                                                                                                    |                                                                                                    |                                                                           |             |
|----------------------------------------------------------------------------------------------------|----------------------------------------------------------------------------------------------------|----------------------------------------------------------------------------------------------------|---------------------------------------------------------------------------|-------------|
| www.patton.com                                                                                                    | <u>n</u>                                                                                                    |                                                                                                    |                                                                           |             |
| <b>,</b> ♦,                                                                                                    |                                                                                                    |                                                                                                    |                                                                           |             |
| Home     Network - LAN                                                                                                    | Welcome to Smartlink download and configuration utility.<br>Select from the configuration options in the menu on the left.                                                   |                                                                                                    |                                                                           |             |
| <ul> <li>Status</li> <li>Settings</li> </ul>                                                                                                    | System Information                                                                                                    | E                                                                                                    |                                                                           |             |
| <ul> <li>◆ ToS</li> <li>◆ Telephony</li> <li>◆ VoIP Status</li> <li>◆ SIP</li> <li>◆ CODECS</li> <li>◆ Phone 1</li> <li>◆ Speed Dial</li> <li>♦ System</li> </ul>            | System Uptime:<br>NTP time:<br>LAN IP Address:<br>MAC Address:<br>Application Version:<br>Config Date:<br>Security:<br>Application Code Version:<br>Downloader Code Version: | 0 days, 3h 25m 1<br>03:27PM 12/27/2<br>10.10.22.10 (Dyn<br>00:a0:ba:01:a0:6<br>Password install<br>SIP version 4.01.<br>5: 3.1 EN (OEMA.01 | 9s<br>005 (GMT-8) DST<br>amic)<br>d<br>ed<br>001 OE EN MA (1220)<br>1103) |             |
| <ul> <li>Security</li> <li>Configuration</li> <li>Localization</li> <li>SNMP</li> <li>Auto Upgrade</li> <li>Manual Upgrade</li> <li>Reload</li> <li>Documentation</li> </ul> | System Status<br>SIP Messages Sent<br>SIP Messages Recv:<br>RTP Packets Sent<br>RTP Packets Recv:                                                                            | 0<br>0<br>0                                                                                                    | SIP Bytes Sent:<br>SIP Bytes Recv:<br>RTP Bytes Sent:<br>RTP Bytes Recv:  | 0<br>0<br>0 |

### **ETAPE 3** : CONFIGURER UN PROFIL ET REGLER LE DTMF

Cliquez à gauche dans le menu sur "**Telephony**" et ensuite sur le lien "**SIP**" pour y entrer les informations sur le nom du serveur SIP sur lequel vous devez vous enregistrer. Par exemple comme ici : **voip-01.vtx.ch** 

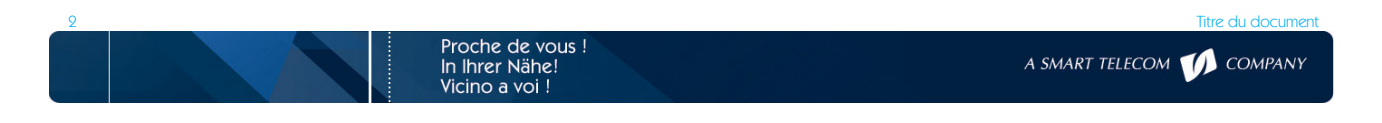

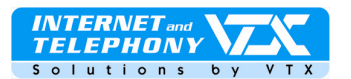

| <ul> <li>Telephony</li> <li>VoIP Status</li> <li>SIP</li> <li>CODECS</li> <li>Phone 1</li> <li>Speed Dial</li> <li>System</li> <li>Documentation</li> <li>Logout</li> </ul> | SIP Server Settings (Current Server: voip-01.vbcch: 5060; Domain: voip-01.vbcch; Base RTP Port.)         * SIP Registration<br>Server Address:       Voip-01.vtx.ch         SIP Port:       5060         SIP Domain:       Voip-01.vtx.ch         Voice Port:       Sofo         * Leaving a setting blank will force the unit to use the information obtained via DHCP and/or DNS         Image: Send Registration Request with Expire Time:       3600         Send Unregistration at boot       Send SUBSCRIBE.         SUBSCRIBE Server IP<br>or FQDN(defaults to<br>registration server);       Subscription |  |
|----------------------------------------------------------------------------------------------------|----------------------------------------------------------------------------------------------------|--|
|                                                                                                    | Gateway Settings         Dial Plan:         ✓ # use as a quick dial function         ✓ To enable # to be recognized as dial number                                                                                                    |  |

# RTP Telephone Event Configuration

Send DTMF Events Out-of-Band (RFC2833)

Save SIP Settings

RFC2833 signalling using payload value: 96

Regenerate OOB DTMF tone

Pour régler le DTMF, descendez dans la page jusqu'à la rubrique "RTP Telephone Event Configuration"et sélectionnez Out-of-Band (RFC2833) comme ici:

Finalement, cliquez sur le bouton au bas de la page pour enregistrer les changements effectués.

Cliquez ensuite sur le lien "Phone1". La page suivante s'affiche:

| Notwork I AN  | User Information    |              |                     |                                 |
|---------------|---------------------|--------------|---------------------|---------------------------------|
| Telephony     | Phone Number        | 0215667909   | CallerID Name       | 0215667909                      |
| ◆ VoIP Status | User Name           | 0215667909   | Password            | •••••                           |
| IP            | Port                | 5060         | SIP Registration st | atus Error 408: Request timeout |
| CODECS        |                     | (1998) (B)   | 221                 | 822<br>                         |
| Phone 1       | Voice Mail Set      | ting         |                     |                                 |
| Speed Dial    | Voice Mail Number   | 08602156679  | 7                   |                                 |
| System        | Voice mail (Valide) | 100002100075 | ļ.                  |                                 |

Entrez les informations pour le compte SIP dans "User Information", soit:

Phone number = votre numéro de téléphone User name = votre numéro de téléphone Port = toujours le 5060, ne pas modifier. CallerIP Name = votre numéro de téléphone Password = le mot de passe de votre compte SIP Affiche l'état de l'enregistrement sur le serveur SIP de VTX

Voice Mail Setting: votre numéro de téléphone avec le chiffre 086 devant, par exemple: 0860215667909

Proche de vous ! In Ihrer Nähe!

Vicino a voi !

Finalement, cliquez sur le bouton au bas de la page pour enregistrer les changements effectués.

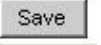

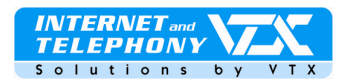

### ETAPE 4 : CONFIGURER L'ORDRE DES CODECS

Cliquez ensuite sur le lien "CODECS" pour configurer les préférences audio si nécessaire, il est préférable de aisser les valeurs par défaut.

| <ul> <li>Home</li> <li>Network - LAN</li> </ul>                                                                                                    | Audio/CODEC Configuration                                                                                                    |  |  |  |
|----------------------------------------------------------------------------------------------------|----------------------------------------------------------------------------------------------------|--|--|--|
| <ul> <li>Network - LAN</li> <li>Telephony</li> <li>VolP Status</li> <li>SIP</li> <li>CODECS</li> <li>Phone 1</li> <li>Speed Dial</li> <li>System</li> <li>Documentation</li> <li>Logout</li> </ul> | CODECS<br>Selected Silence Suppression Preferred-Codec<br>G G711U OFF C<br>G G711A OFF C<br>G G723 ON C<br>G G726 ON C<br>G G729 OFF C<br>G G729 OFF C                                                                                                    |  |  |  |
|                                                                                                    | Packetization       10ms Y         Jitter Buffer <ul> <li>Adaptive Jitter Buffer:</li> <li>100ms Y (maximum playout delay in milliseconds)</li> <li>C Fixed Jitter Buffer:</li> <li>40ms Y (fixed playout delay in milliseconds)</li> <li>Automatically switch to Fixed Jitter Buffer upon fax/modem tone detection</li> </ul> <li>FAX without T.38(Use G.711 fax)</li> |  |  |  |

### **UTILISER LE TELEPHONE**

La diode verte phone LED (voir fig.1) s'allume lorsque le téléphone est utilisé après s'être enregistré sur le serveur SIP.

Le téléphone est maintenant opérationnel !

## TABLEAU DES FONCTIONS DE L'APPAREIL ET DES PARAMETRES D'ACCES PAR DEFAUT:

| Code    | Menu principal      | Fonctions                 | Annonce vocale       | Entrées possibles                            |
|---------|---------------------|---------------------------|----------------------|----------------------------------------------|
| diacces |                     |                           |                      |                                              |
| ****    | Entrée dans le menu | Enumère les fonctions du  | « SmartLink          | Entrez votre sélection                       |
|         |                     | menu principal            | configuration menu » |                                              |
| 100#    | Infos état de       | Enumère l'état de la      | « 100# network       | Aucune                                       |
|         | configuration IP    | Configuration du réseau   | status »             |                                              |
| 110#    | Configuration DHCP  | Activer/désactiver DHCP   | « 110# DHCP          | 1# activer DHCP                              |
|         |                     |                           | settings »           | 2# désactiver DHCP                           |
|         |                     |                           |                      | # retour au menu principal                   |
| 120#    | Configuration IP    | Modifier l'addresse IP    | « 120# Set IP        | Mettre une * à la place des . dans l'adresse |
|         |                     |                           | address »            | IP et un # à la fin de la saisie.            |
|         |                     |                           |                      | Ex : 192*168*1*5#                            |
|         |                     |                           |                      | Et # pour retour au menu principal           |
| 130#    | Configuration de la | Modifier la passerelle    | « 130# Set gateway   | Mettre une * à la place des . dans l'adresse |
|         | passerelle          | Du réseau IP              | router IP address »  | IP et un # à la fin de la saisie.            |
|         |                     |                           |                      | Et # pour retour au menu principal           |
| 140#    | Configuration du    | Modifer les paramètres du | « 140# Set IP        | Mettre une * à la place des . dans l'adresse |
|         | masque              | masque de sous-réseau     | network mask »       | IP et un # à la fin de la saisie.            |
|         | de sous-réseau      |                           |                      | Et # pour retour au menu principal           |
| 150#    | Redémarrer          | Redémarre immédiatement   | Aucune               | Aucune                                       |
|         |                     | le SmartLink M-ATA-1/E    |                      |                                              |

## FONCTIONS AVANCEES :

# • Gestion des renvois d'appels

La configuration des renvois d'appels s'effectue par vos soins via l'interface Web Utilisateur de votre accès client sur le site Internet de VTX : http://www.vtx.ch « **Accès Clients** » ou directement en passant par http://kiosk.vtx.ch

Numérotation abrégée

Votre interface Web Utilisateur vous permet également de configurer votre propre numérotation abrégée. Connectez-vous sur notre site pour configurer vos numéros courts : http://kiosk.vtx.ch

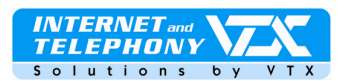

- > DEPANNAGE : CETTE SECTION DECRIT LES PROBLEMES EVENTUELS RENCONTRES.
- > Le son saute de temps à autre : demandez à l'interlocuteur d'ajuster le volume de son microphone.
- > Impossible d'émettre un appel sortant: vérifier l'ordre des codecs et mettez le G729 en premier choix.
- Son mauvais ou strident :

Il se peut que des paquets se soient perdus dans le réseau. Vérifiez la performance, la latence et la sortie du réseau. Une latence de 200 millisecondes de ping doit délivrer une bonne qualité audio.

Le mode d'emploi complet de cet appareil – en anglais – est disponible sur notre site Internet.

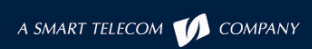

du documer